# 打分控制台 (KS-GC16) 软件升级说明

#### 方案一

准备一个鼠标,插入到控制台后面板的 USB 口中。

升级步骤:

1. 将控台接入 WIFI 网络。点击控台界面的 ⊁ 按键,进入 WIFI 连接界面。

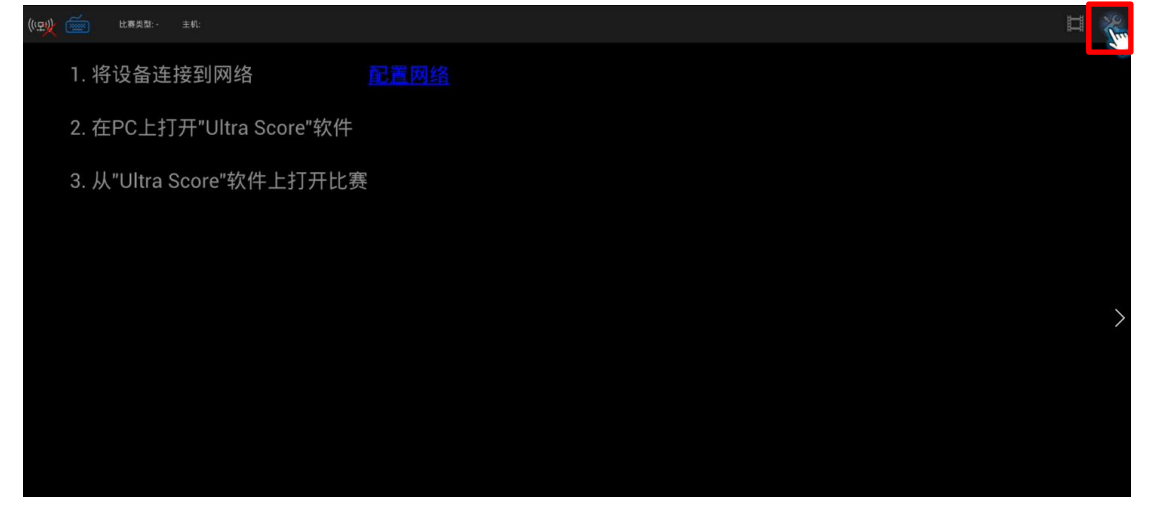

| 点击 | "配置网络"                                         | 按键 |   |
|----|------------------------------------------------|----|---|
|    | 通訊<br>网络连接模式<br>● 自动模式<br>● 自动模式<br>尼蓝网络       |    |   |
|    | 当前IP地址<br>配置网络<br>AE                           |    |   |
|    | 软件版本<br>20 (2017-08-04)<br>硬件版本<br>79<br>保存并退出 |    | > |
|    |                                                |    |   |

将 WIFI 保持在打开状态,连接当前可用 WIFI 网络。

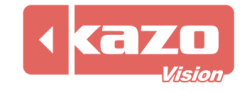

| 🗾 设置 |                                                               |                                                    | 目標 流如48                                |
|------|---------------------------------------------------------------|----------------------------------------------------|----------------------------------------|
|      | ♥ Wi-Fi                                                       | WI-FI                                              |                                        |
|      | 派里供用情况                                                        | KAZOVISION<br>通过WPA/WPA2进行经验                       | ₹.                                     |
| 1    | Ethernet configuration                                        | DALIN-TIFI<br>通过WPA/WPA2进行保护                       | Ŷ.                                     |
|      | 28 1 声音                                                       | <b>power</b><br>通过WPA2进行保护                         | ₹.                                     |
|      | •<br>D 显示                                                     | TP-LINK-201<br>通过WPA/WPA2进行保护                      | ₹.                                     |
|      | ■ 存储                                                          | DaticingBaby<br>憲法WFAWPAZE行保护<br>TP-LINK.4G_D7BB64 | R.                                     |
|      | ≥ 应用程序                                                        | 通过WPA/WPA2进行保护<br>360免费WiFi-73                     | •• • • • • • • • • • • • • • • • • • • |
| -    | ☆ 株户与同步                                                       |                                                    |                                        |
|      | <ul> <li>② 位置服务</li> <li>□ 安全</li> </ul>                      | tangzhi<br>通过WPA/WPA2进行保护(受保护的网络可用)                | ₩.                                     |
|      | —————————————————————————————————————                         | TP-LINK-2F40<br>通过WPA/WPA2进行保护                     | R                                      |
|      | <ul> <li>         金份和重置         <ul> <li></li></ul></li></ul> | TPGuest_5704<br>通过WPA/WPA2进行保护                     | · •                                    |
|      |                                                               | DIBECT-2B-HP DeskJet 3630 series                   |                                        |

2. 返回控台主页面,点击浏览器图标,进入浏览器页面。

|   | 应用         | 2F 1     | 11日小部件      |             |             |          |                       |           |             |                  |        |        |  |          |
|---|------------|----------|-------------|-------------|-------------|----------|-----------------------|-----------|-------------|------------------|--------|--------|--|----------|
|   |            | <u>,</u> | Light Score | Light Score | Light Score | pvplayer | pysettings            | Superuser | ULS Manager | 0306428<br>电影工作室 | -<br>+ | 记分精控制器 |  |          |
|   | 113<br>113 |          | 東京和         | - <b>-</b>  |             | HEIG     | 2<br>2<br>2<br>2<br>2 | 84        | 下载内容        | <b>②</b><br>音乐   |        |        |  |          |
|   |            |          |             |             |             |          |                       |           |             |                  |        |        |  |          |
|   |            |          |             |             |             |          |                       |           |             |                  |        |        |  |          |
|   |            |          |             |             |             |          |                       |           |             |                  |        |        |  |          |
|   |            |          |             |             |             |          |                       |           |             |                  |        |        |  |          |
|   |            |          |             |             |             |          |                       |           |             |                  |        |        |  |          |
|   |            |          |             |             |             |          |                       |           |             |                  |        |        |  |          |
| Ĵ |            |          |             |             |             |          |                       |           |             |                  |        |        |  | 3:24 🖪 🛙 |

**3.** 在浏览器页面输入以下网址,下载安装包。 https://www.kazovision.com/sports/ultrascore/download/upgrade\_ks-gc16/

4. 根据提示安装下载完的文件,升级完成。

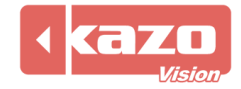

## 准备:

从下面的链接下载升级软件,并将其保存在U盘中。 https://www.kazovision.com/sports/ultrascore/download/upgrade/

准备一个 USB 集线器和鼠标,把 USB 集线器连接到打分控制台上,然后把鼠标和 U 盘连接到 USB 集线器上。

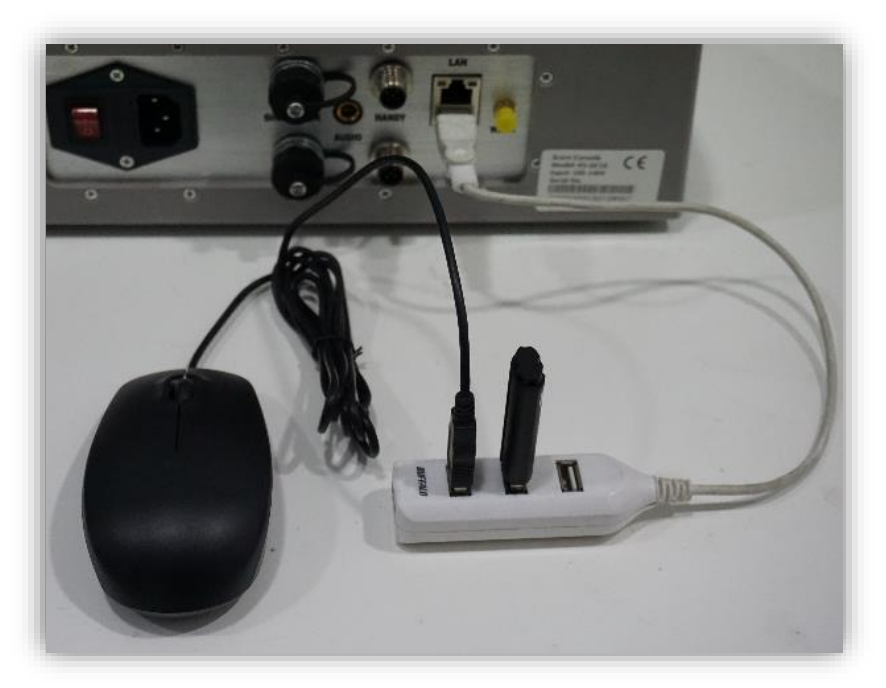

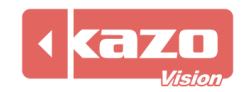

## 现在,请按照下列步骤来升级打分台上的软件。

#### 1. 退出计分 APP

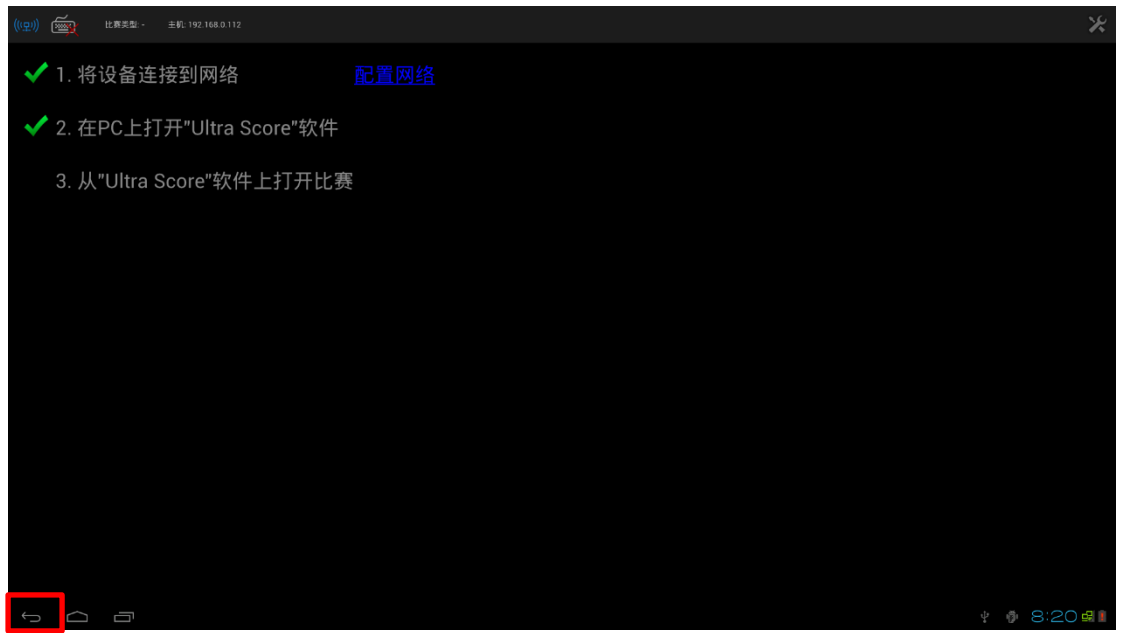

点击后退按钮,单击对话框中的确定。

| 确定要关闭吗?<br><sub>确定</sub> <sub>取消</sub> |
|----------------------------------------|
| 确定 取消                                  |
|                                        |

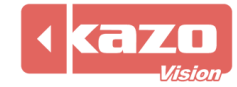

2. 点击应用按钮,显示所有的应用程序。

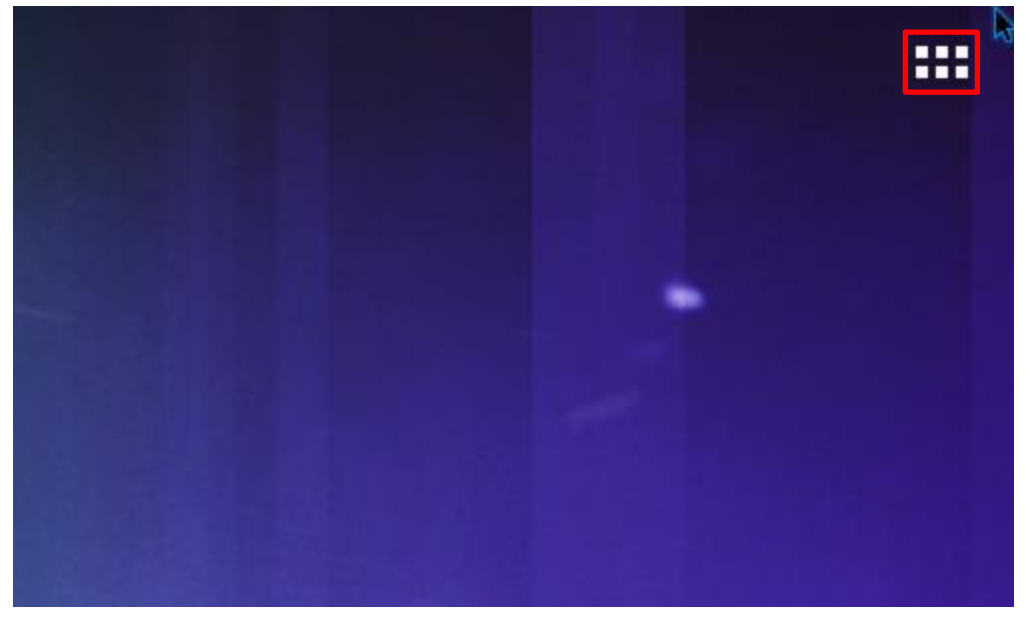

打开 ES 文件浏览器。

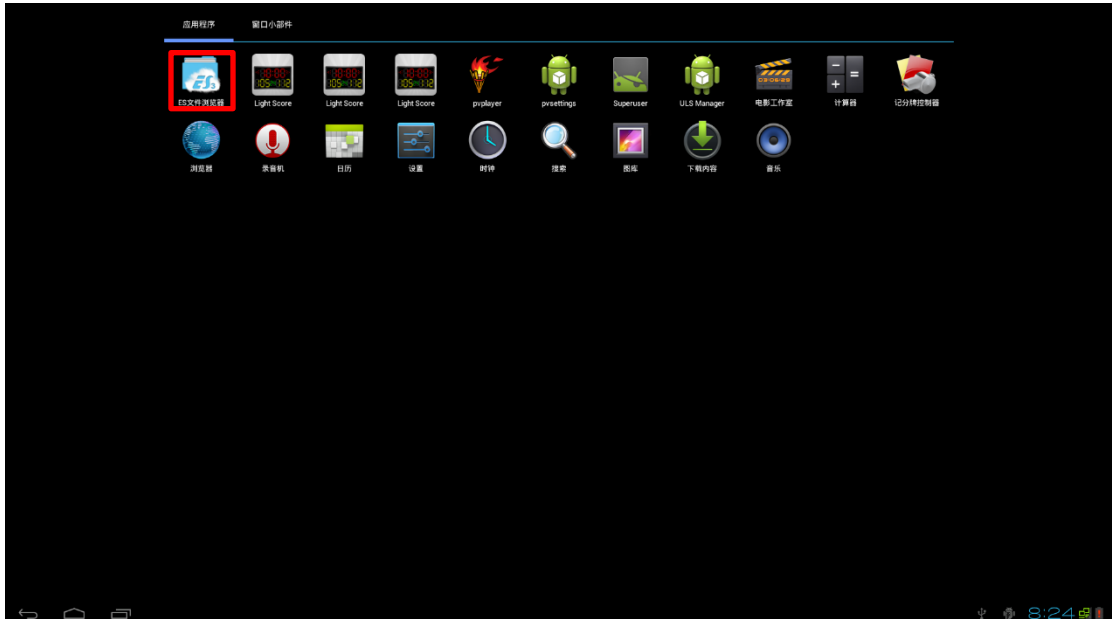

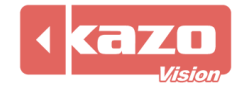

**3.** 选择左侧的"udisk"栏目,找到U盘中的"ultrascorecontroller.apk"文件,并点击 安装该程序。

|          | 14.00 (0.01)          |     |          |                          |    |       |            |
|----------|-----------------------|-----|----------|--------------------------|----|-------|------------|
| 收藏       |                       | ~ 💷 | mnt      |                          | )  | udisk | <u>,</u> ® |
| 本地       |                       | ~   |          | <b>_</b>                 |    |       |            |
| ☆ 主页     |                       | a   | LOST.DIR | ultrascorecontroller.apk |    |       |            |
| 险 主目录    |                       |     |          |                          |    |       |            |
| / 根目录    |                       |     |          |                          |    |       |            |
| 土 下载     |                       |     |          |                          |    |       |            |
| i sdcard |                       |     |          |                          |    |       |            |
| 📕 udisk  |                       |     |          |                          |    |       |            |
| 库        |                       | ~   |          |                          |    |       |            |
| 网络       |                       | ~   |          |                          |    |       |            |
| IA       |                       | ~   |          |                          |    |       |            |
|          |                       |     |          |                          |    |       |            |
|          |                       |     |          |                          |    |       |            |
|          |                       |     |          |                          |    |       |            |
|          |                       |     |          |                          |    |       |            |
|          |                       |     |          |                          |    |       |            |
|          |                       |     |          |                          |    |       |            |
|          | 요<br>제 19 프<br>제 11 관 |     | +        | Q                        |    | 40    |            |
|          |                       |     |          | here.                    | b. |       | 8:26       |

在被询问是否要替换现有 APP 时, 点击 "确定"。

| 收藏           | 🗸 💷 🧔 记分牌控制器         |    | udisk                | _ ® |
|--------------|----------------------|----|----------------------|-----|
| 本地           | · •                  |    |                      |     |
| ☆ 主页         | a                    |    |                      |     |
| <b>旨</b> 主目录 |                      |    |                      |     |
| / 根目录        |                      |    |                      |     |
| ▶ 下载         |                      |    |                      |     |
| 🚆 sdcard     |                      |    |                      |     |
| i udisk      | 替换应用程序               |    |                      |     |
| 库            | 您正在安装的应用程序会替换其他应用程序。 |    |                      |     |
| 网络           | 会保存所有以前的用户数据。        |    |                      |     |
| IĄ           | U                    | 初定 |                      |     |
|              |                      |    |                      |     |
|              |                      |    |                      |     |
|              |                      |    |                      |     |
|              |                      |    |                      |     |
|              |                      |    |                      |     |
|              |                      |    |                      |     |
|              |                      |    |                      |     |
|              |                      |    | 1000<br>1000<br>1000 |     |
|              |                      |    |                      |     |

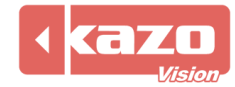

点击安装。

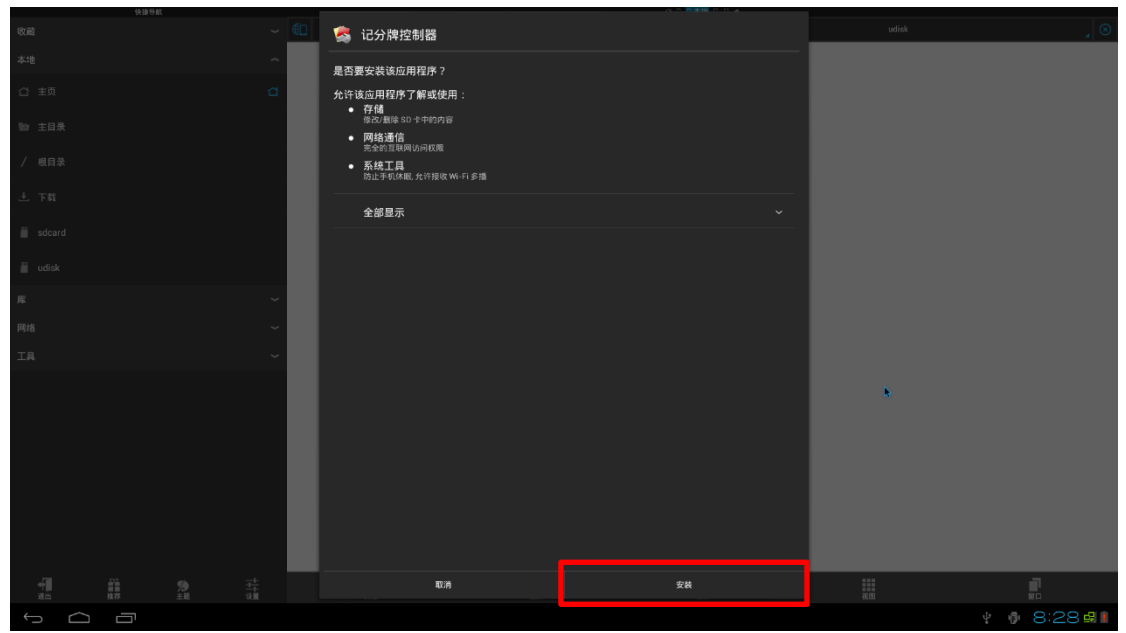

**4.** 升级完成。

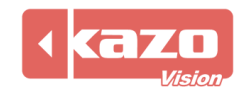